# Приложение 4

# Лабораторная работа «Установка и настройка почтового сервера MDaemon и работа с почтовым сервером»

**<u>1. Цель работы:</u>** получить практические навыки в работе с почтовым сервером, исследовать взаимодействие протоколов электронной почты в сети Интернет.

**<u>2. Задание на лабораторную работу:</u>** изучить теоретический материал по данной работе (прил. 1-3), повторить основные команды протоколов электронной почты SMTP, POP3, IMAP. Перед выполнением работы выяснить IP-адрес компьютера, на котором будет установлен почтовый сервер (IP-адрес необходим при выполнении п.14).

Примечание: Внимание! Перед установкой убедитесь в отсутствии установленных предыдущих копий почтового сервера.

#### 3. Методические указания к выполнению практической части работы:

#### Установка и настройка почтового сервера.

#### Заведение учетной записи (регистрация)

- 1. Перепишите на локальный диск установочный файл md\_ru\_5-6.exe и запустите его.
- 2. Следуйте указаниям установочной программы.
- 3. Каталог установки С:\MDaemon.

Примечание: каталог для установки может назначаться преподавателем.

- 4. В поле «Имя» введите свое имя полностью латинскими буквами. В поле «Компания» введите PDSSUT. Регистрационный ключ оставьте пустым.
- 5. Снимите галочку напротив пункта «Резервировать существующие файлы MDaemon перед установкой».

Примечание: Внимание! перед установкой убедитесь в отсутствии установленных предыдущих копий почтового сервера!

6. Доменное имя задается преподавателем.

Примечание: в данной работе устанавливается один почтовый сервер на группу, поэтому в качестве доменного имени можно взять номер группы.

Так как устанавливаемый почтовый сервер поддерживает многодоменность, то существует возможность настройки нескольких доменов в одном почтовом сервере.

- 7. Создайте первую учетную запись: введите полное имя одного из членов бригады, почтовый ящик и пароль к нему. Используйте только цифры, знаки подчеркивания, дефиса и латинские буквы! Нельзя снимать галочку напротив пункта «Эта учетная запись имеет уровень доступа Администратор»!
- 8. Первичный адрес DNS-сервера оставляем пустым.
- 9. Установите переключатель напротив пункта «Запускать MDaemon в «Расширенном» режиме».
- 10. Снимите галочку напротив пункта «Установить MDaemon как системный сервис».
- 11. Установите галочку напротив пункта «Запустить MDaemon».
- 12. Внимательно изучите основной экран программы.
- 13. Выберете пункт меню «Настройка» → «Первичный домен».
- 14. На закладке «Домен» измените IP-адрес домена на IP-адрес компьютера, на который установили почтовый сервер. Нажмите Кнопку «ОК»
- 15. Добавьте другие учетные записи. Для этого выберете пункт меню «Настройка» → «Различные опции» → «Разное» и снимите галочку в поле «Требует надежных паролей» и нажмите «ОК». Затем в главном меню выберете «Учетные записи» → «Менеджер учетных записей».
- 16. Нажмите кнопку «Новый».
- 17. Введите свое полное имя, название почтового ящика и пароль к нему. Установите галочки «Разрешить РОР доступ», «Разрешить ІМАР доступ». В примечаниях внесите своё имя, фамилию и группу (по-русски). Нажмите «ОК».
- 18. Заведите учетные записи для всех членов бригады.
- 19. Остальные настройки оставьте без изменений.

#### Работа по протоколу SMTP

Команды протокола SMTP на стороне клиента для исследования задает преподаватель. В качестве примера можно рассмотреть выполнение следующих команд: helo, mail from, rcpt to, data, quit.

Студент должен установить соединение с почтовым сервером с помощью утилиты telnet и исследовать работу сервера с этими командами, отправив тестовое письмо на указанный преподавателем электронный адрес.

Внимание! Если предыдущая часть работы выполнялись на прошлом лабораторном занятии и сервер MDaemon был остановлен, то необходимо запустить почтовый сервер. Меню «Пуск» → «Программы» → «MDaemon» → «Start MDaemon».

- Проверьте, на каком порту почтовый сервер ожидает от клиента команды. Для этого выберете пункт меню «Настройка» → «Первичный домен» → «Порты» поля «Прослушивать входящие SMTP/MSA события на этих TCP портах» и «Создавать исходящие SMTP события, используя этот TCP порт», по умолчанию это 25 порт. Примечание: номер порта при необходимости может быть изменен.
- Запустите утилиту telnet и соединитесь с установленным почтовым сервером по порту,
- который указан в настройках сервера (наберите open IP-адрес\_почтового\_сервера порт).
- Разверните окно MDaemon на полный экран и откройте закладку «Сессии». Открытая SMTP-сессия будет отображаться на почтовом сервере так, как показано на рис. 7.1 и 7.2.

Примечание: в отчете можно привести рисунок, подобный рис. 7.2, используйте для этого клавишу PrtSc и любой графический редактор, рисунки сохраните во временной папке и после окончания лабораторных занятий обязательно удалите.

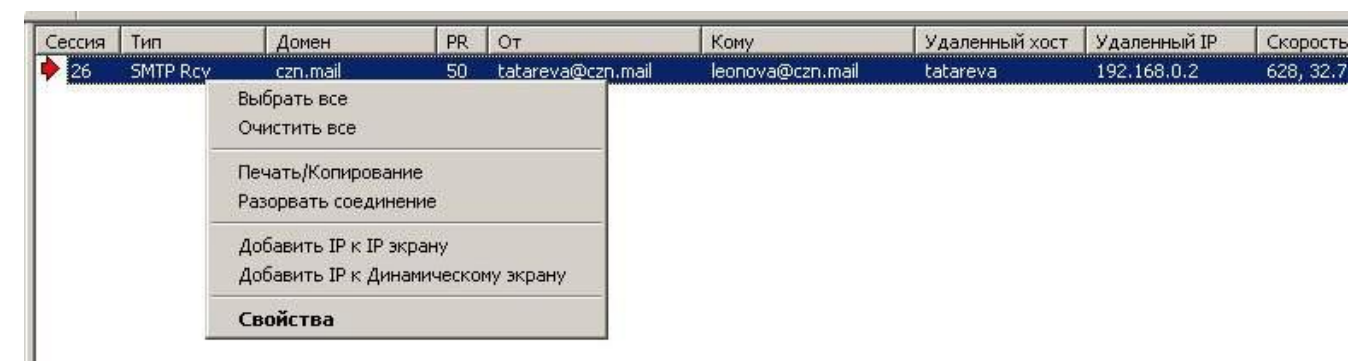

## Рис. 1. Открытая SMTP-сессия

Контекстное меню для открытой почтовой сессии показывает, какие команды может выполнить администратор сервера. Например, можно разорвать соединение с клиентом. Ход почтовой сессии отражается в окне соединений, которое вызывается выбором команды контекстного меню «Свойства», а также записывается в лог-файл.

| 🔶 SMTP входящий от tatareva (сессия 180:26)         |                                                                                                    |                      |
|-----------------------------------------------------|----------------------------------------------------------------------------------------------------|----------------------|
| Журнал сессии                                       |                                                                                                    |                      |
| Wed 2007-05-16 13:57:57: < helo tatareva#□@cnz.mail | иволы<br>иволы<br>иволы<br>иволы<br>иволы<br>sed to meet you<br>mail П П П Пmail<br>иволы<br>иволы<br>ler ok |                      |
| Сообщение от/кому                                   | Удаленный хост/IP —                                                                                          |                      |
| tatareva@czn.mail                                   | tatareva                                                                                                    |                      |
| leonova@czn.mail                                    | 192.168.0.2                                                                                                  |                      |
| Статистика передачи сообщения                       | Inactivity Timeout                                                                                           |                      |
| 628, 32.77 KB/s                                     | 8 Мин 20                                                                                                    | Разорвать соединение |

Рис 2. Окно соединений

Процесс записи отображается на экране, закладка «SMTP(in)». Лог-файл сохраняется в каталоге, где установлен почтовый сервер (например, C:\MDaemon\Logs).

- 4. Последовательно вводите команды в окне утилиты telnet и смотрите как отображается их выполнение на сервере.
- 5. После окончания работы откройте лог-файл MDaemon-SMTP-(in).log и сохраните оттуда свою почтовую сессию.

Примечание: в лог-файл записываются все почтовые сессии для всех почтовых ящиков, зарегистрированных на данном домене, поэтому можно переписать весь лог-файл и при подготовке отчета выбрать нужную почтовую сессию.

#### Пример почтовой сессии

Mon 2007-05-28 18:13:29: -----

- Mon 2007-05-28 18:18:42: Session 11; child 1; thread 2644
- Mon 2007-05-28 18:16:23: Прием SMTP соединения от [192.168.1.59:1106]
- Mon 2007-05-28 18:16:23: --> 220 pdssut.mail ESMTP MDaemon 9.5.6; Mon, 28 May 2007 18:16:23 +0400
- Mon 2007-05-28 18:16:30: <-- helo admin
- Mon 2007-05-28 18:16:30: --> 250 pdssut.mail Hello admin, pleased to meet you
- Mon 2007-05-28 18:16:52: <-- mail from:<tatareva@pdssut.mail>
- Mon 2007-05-28 18:16:52: --> 250 <tatareva@pdssut.mail>, Sender ok
- Mon 2007-05-28 18:17:12: <-- rcpt to:<doronin@pdssut.mail>
- Mon 2007-05-28 18:17:12: --> 250 <doronin@pdssut.mail>, Recipient ok
- Mon 2007-05-28 18:17:24: <-- data
- Mon 2007-05-28 18:17:24: Creating temp file (SMTP):
- c:\doronin\mdaemon\queues\temp\md500000005.tmp
- Mon 2007-05-28 18:17:24: --> 354 Enter mail, end with <CRLF>.<CRLF>
- Mon 2007-05-28 18:18:34: Message size: 112 bytes
- Mon 2007-05-28 18:18:35: Создание сообщения successful:
- c:\doronin\mdaemon\queues\inbound\md500000001.msg
- Mon 2007-05-28 18:18:35: --> 250 Ok, message saved <Message-ID: >
- Mon 2007-05-28 18:18:42: <-- quit
- Mon 2007-05-28 18:18:42: --> 221 See ya in cyberspace
- Mon 2007-05-28 18:18:42: SMTP сессия успешна (Байт принято/передано: 206/306)
- Mon 2007-05-28 18:18:42: -----

#### Работа по протоколу РОРЗ

Команды протокола POP3 на стороне клиента для исследования задает преподаватель. В качестве примера, можно рассмотреть выполнение следующих команд: capa, user, uidl, pass, list, retr, quit. Студент должен установить соединение с почтовым сервером с помощью утилиты telnet и исследовать работу сервера с этими командами, получив тестовое письмо.

Внимание! Если предыдущие части работы выполнялись на прошлом лабораторном занятии и сервер MDaemon был остановлен, то необходимо запустить почтовый сервер. Меню «Пуск» → «Программы» → «MDaemon» → «Start MDaemon».

- Проверьте, на каком порту почтовый сервер ожидает от клиента команды. Для этого выберете пункт меню «Настройка» → «Первичный домен» → «Порты» поле «Прослушивать входящие POP события на этом TCP порте», по умолчанию это 110 порт. Примечание: номер порта при необходимости может быть изменен.
- 2. Запустите утилиту telnet и соединитесь с установленным почтовым сервером по порту, который указан в настройках сервера.
- Разверните окно MDaemon на полный экран и откройте закладку «Сессии». Открытая РОР-сессия будет отображаться на почтовом сервере так, как показано на рис. 7.3, 7.4, 7.5.

Примечание: в отчете можно привести рисунок, подобный рис. 7.5, используйте для этого клавишу PrtSc и любой графический редактор, рисунки сохраните во временной папке и после окончания лабораторных занятий обязательно удалите.

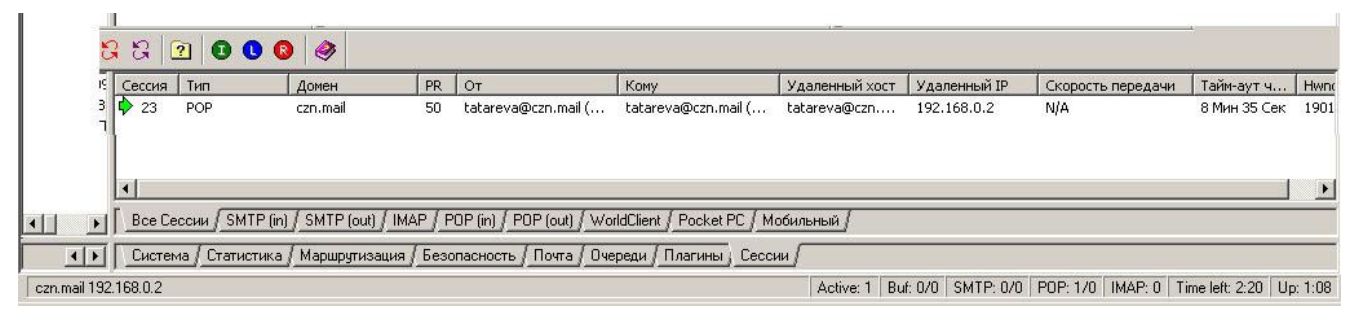

#### Рис. 3. Открытая сессия

Контекстное меню для открытой почтовой сессии показывает, какие команды может выполнить администратор сервера. Например, можно разорвать соединение с клиентом.

| <mark>іру</mark> тиза | тор Сооби | цений - czn.mail 1 | 92.168.0. | 2                                                                                 |                               |
|-----------------------|-----------|--------------------|-----------|-----------------------------------------------------------------------------------|-------------------------------|
| Сессия                | Тип       | Домен              | PR        | От                                                                                | Кому                          |
| 23                    | POP       | P czn.mail         |           | Выбрать все<br>Очистить все<br>Печать/Копиро<br>Разорвать соед<br>Добавить IP к I | вание<br>динение<br>IP экрану |
|                       |           |                    | -         | Свойства                                                                          | grand and receivery supporty  |

# Рис. 4. Открытая РОР-сессия. Контекстное меню.

Ход почтовой сессии отражается в окне соединений, которое вызывается выбором команды контекстного меню «Свойства», а также записывается в лог-файл.

| 🔶 РОР сессия с Tatyana Tatareva (сессия 936:2                                                                                                    | 3)                                                                                                    | <u>_   ×</u>             |
|----------------------------------------------------------------------------------------------------|----------------------------------------------------------------------------------------------------|--------------------------|
| Журнал сессии                                                                                                    |                                                                                                    |                          |
| Тhu 2007-05-03 13:43:53: Прием РОР соединения от<br>Thu 2007-05-03 13:43:53:> +OK czn.mail POP MDae<br>Thu 2007-05-03 13:44:01:> +OK tatareva<br>Thu 2007-05-03 13:44:01:> +OK tatareva User of<br>Thu 2007-05-03 13:44:06:> +OK tatareva@czn.mai | [192.168.0.2 : 2153]<br>emon 9.5.6 ready <mdaemon-f20<br>k<br/>I's mailbox has 2 total messages (20</mdaemon-f20<br> | 0705031343.AA4353703MD75 |
| •                                                                                                    |                                                                                                    | E                        |
| Сообщение от/кому                                                                                                    | ————— Удаленный хост/IP                                                                                              | <u></u>                  |
| tatareva@czn.mail (Tatyana Tatareva)                                                                                                    | tatareva@czn.mail                                                                                                    | (Tatyana Tatareva)       |
| tatareva@czn.mail (Tatyana Tatareva)                                                                                                    | 192.168.0.2                                                                                                    |                          |
| Статистика передачи сообщения                                                                                                    | Inactivity Timeout                                                                                                   | -                        |
| 0 / 0.0 (0.00 КБ/с)                                                                                                    | 4 Мин ОО                                                                                                    | Разорвать соединение     |

#### Рис 5. Окно соединений

Процесс записи отображается на экране, закладка «DomainPOP». Лог-файл сохраняется в

каталоге, где установлен почтовый сервер (например, C:\MDaemon\Logs).

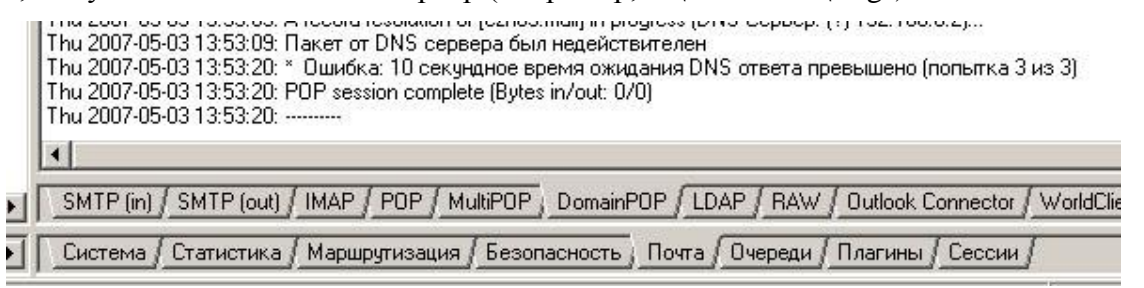

#### Рис 6. Отражение РОР сессии в журнале «DomainPop»

- 4. Последовательно вводите команды в окне утилиты telnet и смотрите как отображается их выполнение на сервере.
- 5. После окончания работы, откройте лог-файл MDaemon-POP.log и сохраните оттуда свою почтовую сессию.

Примечание: в лог файл записываются все почтовые сессии для всех почтовых ящиков, зарегистрированных на данном домене, поэтому можно переписать весь лог-файл и при подготовке отчета выбрать нужную почтовую сессию.

#### Пример почтовой сессии

START Event Log / MDaemon PRO v9.5.6, POP log information

-----

Event Time/Date Event Description

-----

- Thu 2007-05-03 13:22:03: Session 13; child 1
- Thu 2007-05-03 13:20:18: Прием РОР соединения от [192.168.0.2 : 1997]
- Thu 2007-05-03 13:20:18: --> +OK czn.mail POP MDaemon 9.5.6 ready <MDAEMON-
- F200705031320.AA201868MD9598@czn.mail>
- Thu 2007-05-03 13:20:23: <-- capa
- Thu 2007-05-03 13:20:23: --> +OK Capability list follows
- Thu 2007-05-03 13:20:23: --> TOP
- Thu 2007-05-03 13:20:23: --> USER
- Thu 2007-05-03 13:20:23: --> UIDL
- Thu 2007-05-03 13:20:23: -->.
- Thu 2007-05-03 13:20:53: <-- user tatareva
- Thu 2007-05-03 13:20:53: --> +OK tatareva... User ok
- Thu 2007-05-03 13:21:00: <-- PASS \*\*\*\*\*\*
- Thu 2007-05-03 13:21:00: --> +OK tatareva@czn.mail's mailbox has 0 total messages (0 octets)
- Thu 2007-05-03 13:21:10: <-- capa
- Thu 2007-05-03 13:21:10: --> +OK Capability list follows
- Thu 2007-05-03 13:21:10: --> TOP
- Thu 2007-05-03 13:21:10: --> USER
- Thu 2007-05-03 13:21:10: --> UIDL
- Thu 2007-05-03 13:21:10: -->.
- Thu 2007-05-03 13:21:23: <-- list
- Thu 2007-05-03 13:21:23: Отправка LIST ответа (не загружен)
- Thu 2007-05-03 13:21:44: <-- uidl
- Thu 2007-05-03 13:21:44: Отправка UIDL ответа (не загружен)
- Thu 2007-05-03 13:22:03: <-- quit
- Thu 2007-05-03 13:22:03: --> +OK tatareva@czn.mail czn.mail POP Server signing off (mailbox empty)
- Thu 2007-05-03 13:22:03: POP session complete (Bytes in/out: 59/365)
- Thu 2007-05-03 13:22:03: -----

#### Работа по протоколу ІМАР

Команды протокола IMAP на стороне клиента для исследования задает преподаватель. В качестве примера, можно рассмотреть выполнение следующих команд: login, select, fetch, store, logout. Студент должен установить соединение с почтовым сервером с помощью утилиты telnet и исследовать работу сервера с этими командами, просмотрев и пометив на удаление тестовое письмо.

Внимание! Если предыдущие части работы выполнялись на прошлом лабораторном занятии и сервер MDaemon был остановлен, то необходимо запустить почтовый сервер. Меню «Пуск» → «Программы» → «MDaemon» → «Start MDaemon».

- Проверьте, на каком порту почтовый сервер ожидает от клиента команды. Для этого выберете пункт меню «Настройка» → «Первичный домен» → «Порты» поле «Прослушивать входящие IMAP события на этом TCP порте», по умолчанию это 143 порт. Примечание: номер порта при необходимости может быть изменен.
- 2. Запустите утилиту telnet и соединитесь с установленным почтовым сервером по порту, который указан в настройках сервера.
- 3. Разверните окно MDaemon на полный экран и откройте закладку «Сессии». Открытая IMAP-сессия будет отображаться на почтовом сервере так, как показано на рис. 7.6, 7.7. Примечание: в отчете можно привести рисунок, подобный рис. 7.8, используйте для

этого клавишу PrtSc и любой графический редактор, рисунки сохраните во временной папке и после окончания лабораторных занятий обязательно удалите.

| Сессия | Тип  | Домен       | PR                                                                                           | От                                                                                                   | Кому                | Удаленный хост | Удаленный IP | Скорос  |
|--------|------|-------------|----------------------------------------------------------------------------------------------|----------------------------------------------------------------------------------------------------|---------------------|----------------|--------------|---------|
|        | IMAP | pdssut.mail | 50<br>Выбрать все<br>Очистить все<br>Печать/Коп<br>Разорвать с<br>Добавить IF<br>Добавить IF | tester@odssut.mail (<br>в<br>те<br>ирование<br>оединение<br>Р к IP экрану<br>Р к Динамическому экран | tester@pdssut.mail( | tester@pdssut  | 192,168,1.59 | 1279, 0 |
|        |      |             | Свойства                                                                                     |                                                                                                    |                     |                |              |         |

#### Рис. 7. Открытая ІМАР-сессия

Контекстное меню для открытой почтовой сессии показывает, какие команды может выполнить администратор сервера. Например, можно разорвать соединение с клиентом.

Ход почтовой сессии отражается в окне соединений, которое вызывается выбором команды контекстного меню «Свойства», а также записывается в лог-файл.

| IMAP сессия с tester (сессия 896:14)                                                                         |                                                                                                    | (                     |           |
|----------------------------------------------------------------------------------------------------|----------------------------------------------------------------------------------------------------|-----------------------|-----------|
| Журнал сессии                                                                                                |                                                                                                    |                       |           |
| Mon 2007-05-28 18:44:15:> A001 BAD Invalid command: LOC         Mon 2007-05-28 18:44:33: < A001 login tester | IN{TATAREVA}<br>ged \Deleted \Draft \Recer<br>] UIDs valid<br>t UID<br>\Answered \Flagged \Dele<br>completed<br>{) | nt)<br>ted \Draft)] . |           |
|                                                                                                    |                                                                                                    |                       | >         |
| Сообщение от/кому<br>tester@pdssut.mail (tester)<br>tester@pdssut.mail (tester)                              | Удаленный хост/IP<br>tester@pdssut.mail<br>192.168.1.59                                                            | (tester)              |           |
| Статистика передачи сообщения                                                                                | Inactivity Timeout                                                                                                 | 8                     |           |
| 1279, 0.00 KB/s                                                                                              | 28 Мин 45                                                                                                    | Разорвать со          | рединение |

#### Рис. 8. Окно соединений

Процесс записи отображается на экране, закладка «IMAP». Лог-файл сохраняется в каталоге, где установлен почтовый сервер (например, C:\MDaemon\Logs).

- 4. Последовательно вводите команды в окне утилиты telnet и смотрите как отображается их выполнение на сервере.
- 5. После окончания работы, откройте лог-файл MDaemon-IMAP.log и сохраните оттуда свою почтовую сессию.

Примечание: в лог файл записываются все почтовые сессии для всех почтовых ящиков, зарегистрированных на данном домене, поэтому можно переписать весь лог-файл и при подготовке отчета выбрать нужную почтовую сессию.

#### Пример почтовой сессии

Mon 2007-05-28 18:50:53: Session 14; child 1; thread 1912

- Mon 2007-05-28 18:43:37: Прием IMAP соединения от [192.168.1.59 : 1112]
- Mon 2007-05-28 18:43:37: --> \* OK pdssut.mail IMAP4rev1 MDaemon 9.5.6 ready
- Mon 2007-05-28 18:46:37: <-- A001 login tester \*\*\*\*\*
- Mon 2007-05-28 18:46:37: --> A001 OK LOGIN completed
- Mon 2007-05-28 18:46:53: <-- A002 select inbox
- Mon 2007-05-28 18:46:53: --> \* FLAGS (\Seen \Answered \Flagged \Deleted \Draft \Recent)
- Mon 2007-05-28 18:46:53: --> \* 1 EXISTS
- Mon 2007-05-28 18:46:53: --> \* 1 RECENT
- Mon 2007-05-28 18:46:53: --> \* OK [UNSEEN 1] first unseen
- Mon 2007-05-28 18:46:53: --> \* OK [UIDVALIDITY 1180363613] UIDs valid
- Mon 2007-05-28 18:46:53: --> \* OK [UIDNEXT 2] Predicted next UID
- Mon 2007-05-28 18:46:53: --> \* OK [PERMANENTFLAGS (\Seen \Answered \Flagged \Deleted \Draft)] .
- Mon 2007-05-28 18:46:53: --> A002 OK [READ-WRITE] SELECT completed
- Mon 2007-05-28 18:47:28: <-- A003 fetch 1 full
- Mon 2007-05-28 18:47:28: Sending FETCH response (not logged)...
- Mon 2007-05-28 18:47:28: --> A003 OK FETCH completed
- Mon 2007-05-28 18:47:51: <-- A004 fetch 1 body
- Mon 2007-05-28 18:47:51: Sending FETCH response (not logged)...
- Mon 2007-05-28 18:47:51: --> A004 OK FETCH completed
- Mon 2007-05-28 18:50:53: <-- A005 logout
- Mon 2007-05-28 18:50:53: --> \* BYE IMAP engine signing off (no errors)
- Mon 2007-05-28 18:50:53: --> A005 OK LOGOUT completed
- Mon 2007-05-28 18:50:53: IMAP session complete, (1428 bytes)
- Mon 2007-05-28 18:50:53: -----

#### Удаление почтового сервера

После выполнения лабораторной работы необходимо удалить почтовый сервер с компьютера. Для этого остановите работу почтового сервера, выбрав команду меню «Файл»  $\rightarrow$  «Остановить MDaemon». Для остановки дополнительных компонент выполните следующие действия: Пуск  $\rightarrow$  Программы  $\rightarrow$  MDaemon  $\rightarrow$  Stop WebAdmin. Пуск  $\rightarrow$  Панель управления  $\rightarrow$  Установка и удаление программ, выбрать MDaemon и нажать «Удалить». Следуйте инструкциям программы удаления почтового сервера.

Удалите каталог, в который был установлен почтовый сервер.

# Пример отчета по Лабораторной работе

**<u>1. Цель работы:</u>** получить практические навыки в работе с почтовым сервером, исследовать взаимодействие протоколов электронной почты в сети Интернет.

В ходе лабораторной работы под руководством преподавателя на компьютере GULYA, имеющим IP-адрес 192.168.1.59, был установлен почтовый сервер MDaemon, которому было присвоено доменное имя pdssut.mail.

На этом сервере были заведены учетные записи для пользователей tester и tatareva, соответствующие почтовым ящикам tester@pdssut.mail и tatareva@pdssut.mail.

## 2. Работа по протоколу SMTP

Было рассмотрено выполнение следующих команд: helo, mail from, rcpt to, data, quit.

Для подготовки и отсылки почтового сообщения по протоколу SMTP с помощью утили-

ты telnet был осуществлен доступ к почтовому серверу pdssut.mail, порт 25 (рис. 1).

# Ielnet 192.168.1.59 220 pdssut.mail ESMTP MDaemon 9.5.6; Wed, 30 May 2007 15:53:31 +0400 helo admin 250 pdssut.mail Hello admin, pleased to meet you mail from:tester@pdssut.mail 250 <dtster@pdssut.mail>, Sender ok rcpt to:tatareva@pdssut.ru 250 <dtatareva@pdssut.ru</p> 250 <dtatareva@pdssut.ru</p> 86 87 87 87 87 88 88 88 88 88 88 88 88 88 88 88 88 88 88 88 88 88 88 88 88 88 88 88 88 88 88 88 88 88 88 88 88 88 88 88 88 88 88 88 88 88 88 88 88 88 88 88 88 88 88 88 88 88 88 88 88 88 88 89 89 80 89 80 80 80 80 80 80 80 80 80 80 80 80 80 80 80 80 80 80 80 80 80 80 80 80 80 80 80 80 80 80 80 80 80 80 80 80 80 80 80 80 80 80 80 80 80 80 80 80 80 80 80 80 80 80 80 80 80 80 80 80 80 80 80 80 80 80 80 80 80 80 80 80 80 80 80 80 80 80 80 80 80 80 80 80 80 80 80 <

Рис. 1

На рис. 2 показана реакция сервера на SMTP-команды со стороны клиента.

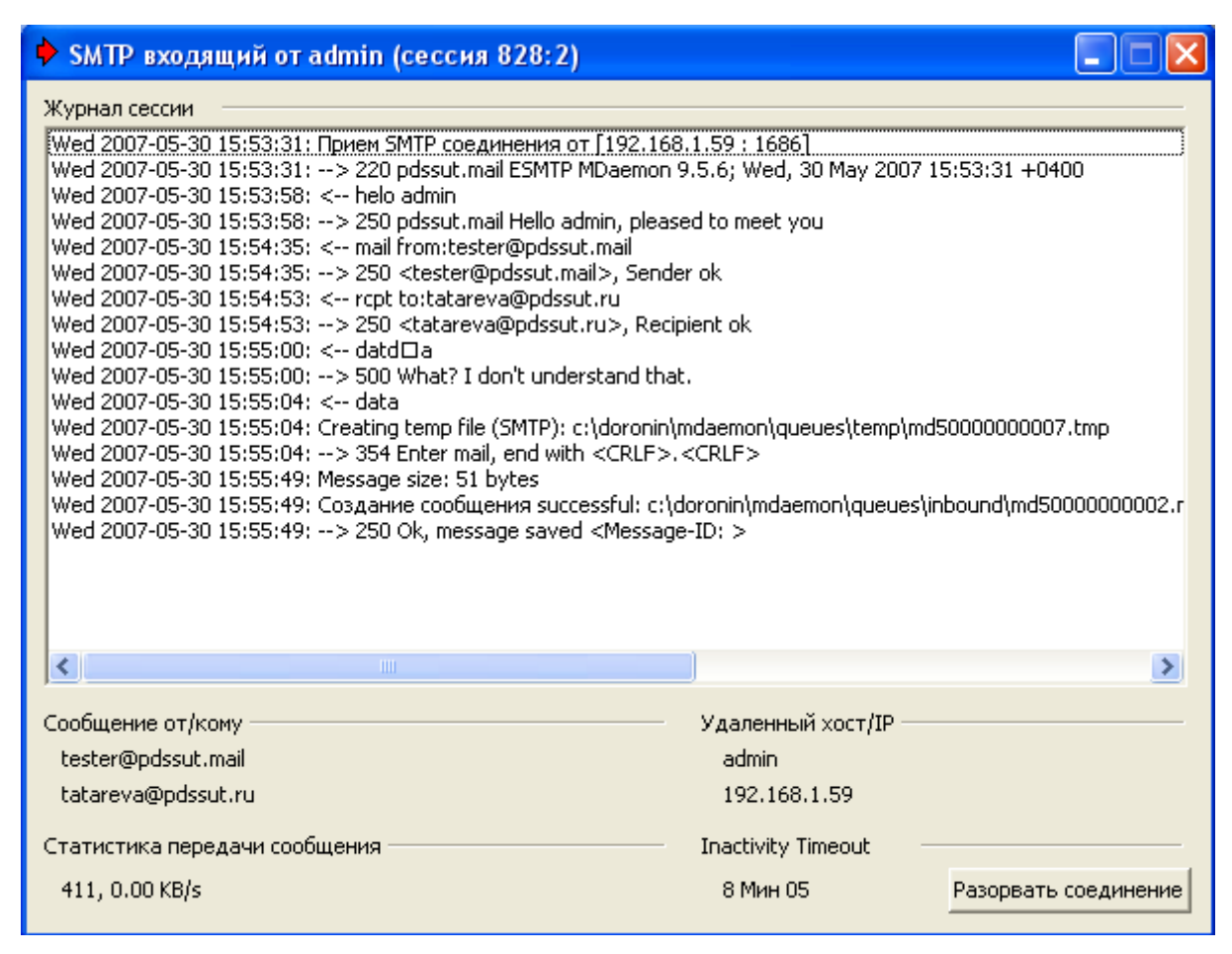

Рис. 2

SMTP-сессия была записана сервером в лог-файл, содержимое лог-файла приведено ни-

же.

Wed 2007-05-30 16:09:05: -----

Wed 2007-05-30 16:09:08: Session 4; child 1; thread 3244

Wed 2007-05-30 16:07:59: Прием SMTP соединения от [192.168.1.59 : 1691]

Wed 2007-05-30 16:07:59: --> 220 pdssut.mail ESMTP MDaemon 9.5.6; Wed, 30 May 2007 16:07:59 +0400

Wed 2007-05-30 16:08:06: <-- helo admin

Wed 2007-05-30 16:08:06: --> 250 pdssut.mail Hello admin, pleased to meet you

Wed 2007-05-30 16:08:25: <-- mail from:tester@pdssut.mail

Wed 2007-05-30 16:08:25: --> 250 <tester@pdssut.mail>, Sender ok

Wed 2007-05-30 16:08:41: <-- rcpt to:tatareva@pdssut.mail

Wed 2007-05-30 16:08:41: --> 250 <tatareva@pdssut.mail>, Recipient ok

Wed 2007-05-30 16:08:51: <-- data

Wed 2007-05-30 16:08:51: --> 500 What? I don't understand that.

Wed 2007-05-30 16:08:54: <-- data

Wed 2007-05-30 16:08:54: Creating temp file (SMTP):

c:\doronin\mdaemon\queues\temp\md500000007.tmp

Wed 2007-05-30 16:08:54: --> 354 Enter mail, end with <CRLF>.<CRLF>

Wed 2007-05-30 16:08:59: Message size: 6 bytes

Wed 2007-05-30 16:08:59: Создание сообщения successful:

c:\doronin\mdaemon\queues\inbound\md500000002.msg

Wed 2007-05-30 16:08:59: --> 250 Ok, message saved <Message-ID: >

Wed 2007-05-30 16:09:06: <-- qui

Wed 2007-05-30 16:09:06: --> 500 What? I don't understand that.

Wed 2007-05-30 16:09:08: <-- quit

Wed 2007-05-30 16:09:08: --> 221 See ya in cyberspace

Wed 2007-05-30 16:09:08: SMTP сессия успешна (Байт принято/передано: 110/377)

Wed 2007-05-30 16:09:08: -----

# 3. Работа по протоколу РОРЗ

Было рассмотрено выполнение следующих команд: user, pass, list, retr, quit.

Для получения почтового сообщения по протоколу POP3 с помощью утилиты telnet был

осуществлен доступ к почтовому серверу pdssut.mail, порт 110 (рис. 3).

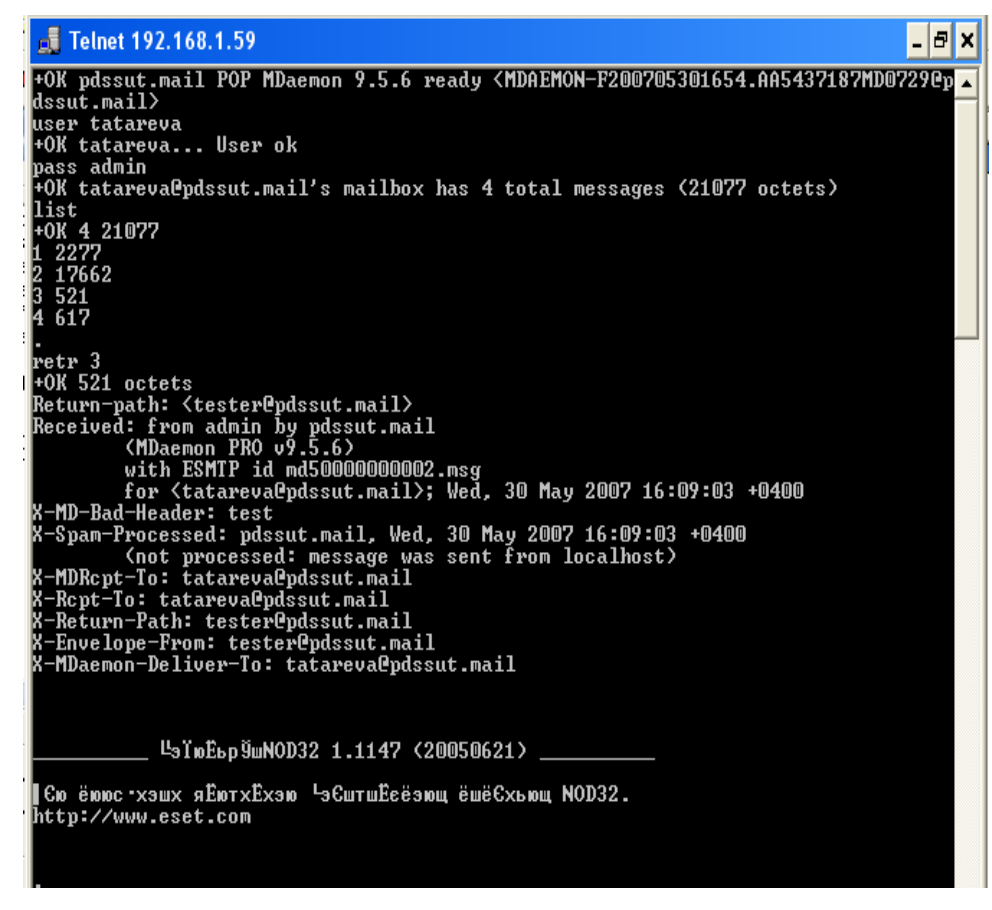

Рис. 3

На рис. 4 показана реакция сервера на РОР-команды со стороны клиента.

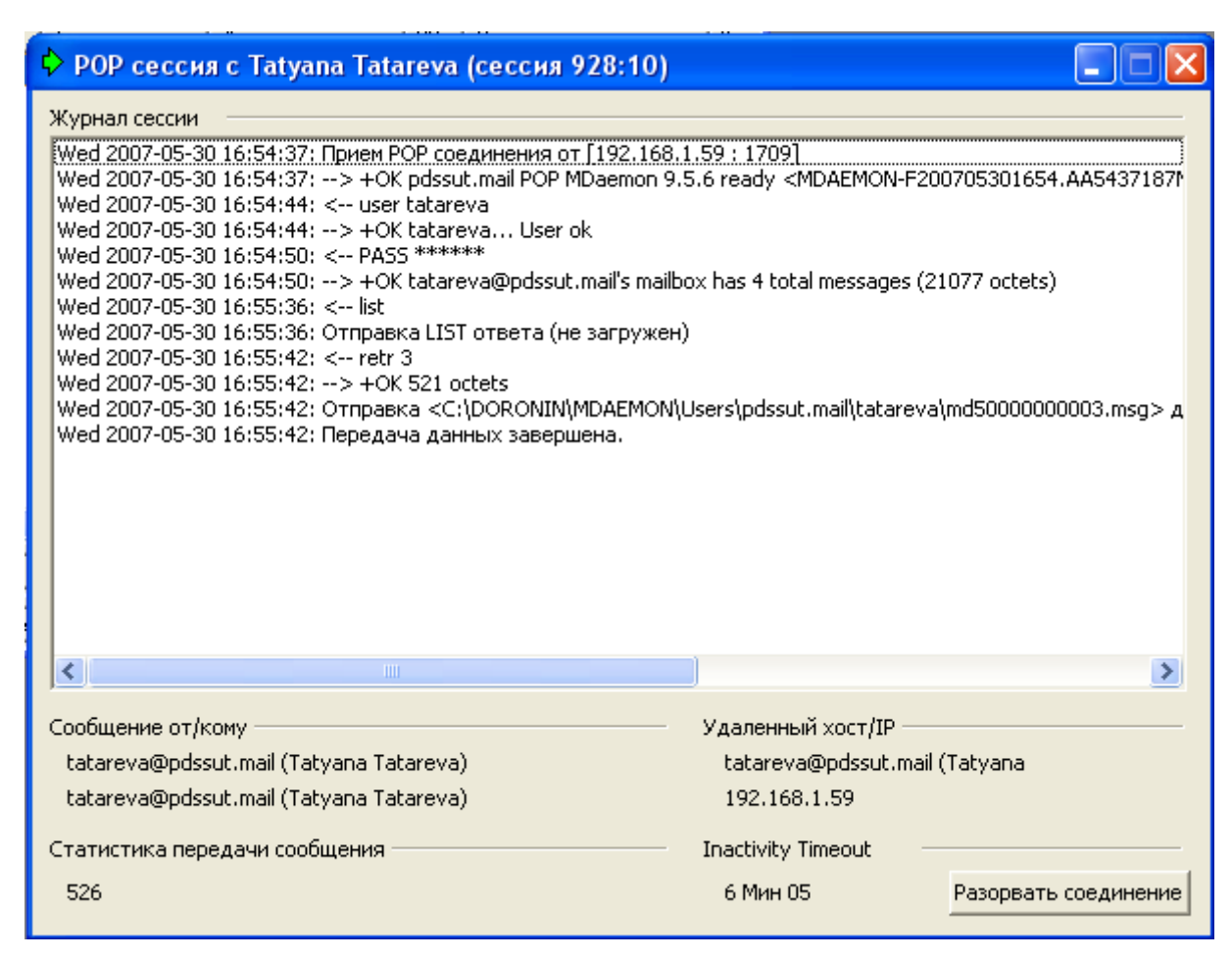

Рис. 4

РОР-сессия была записана сервером в лог-файл, содержимое лог-файла приведено ниже.

Wed 2007-05-30 16:43:34: Session 9; child 1

Wed 2007-05-30 16:41:41: Прием РОР соединения от [192.168.1.59:1708]

Wed 2007-05-30 16:41:41: --> +OK pdssut.mail POP MDaemon 9.5.6 ready <MDAEMON-

F200705301641.AA4141984MD7002@pdssut.mail>

Wed 2007-05-30 16:41:47: <-- user tatareva

Wed 2007-05-30 16:41:47: --> +OK tatareva... User ok

Wed 2007-05-30 16:41:52: <-- PASS \*\*\*\*\*\*

Wed 2007-05-30 16:41:52: --> +OK tatareva@pdssut.mail's mailbox has 4 total messages (21077 octets)

Wed 2007-05-30 16:41:55: <-- list

Wed 2007-05-30 16:41:55: Отправка LIST ответа (не загружен)

Wed 2007-05-30 16:43:34: <-- quit

Wed 2007-05-30 16:43:34: --> +OK tatareva@pdssut.mail pdssut.mail POP Server signing off (4 messages left)

Wed 2007-05-30 16:43:34: POP session complete (Bytes in/out: 39/316)

Wed 2007-05-30 16:43:34: -----

# **4.** Работа по протоколу IMAP

Было рассмотрено выполнение следующих команд: login, select, fetch, logout.

Для получения почтового сообщения по протоколу IMAP с помощью утилиты telnet был

осуществлен доступ к почтовому серверу pdssut.mail, порт 143 (рис. 5).

| I |                                                                                         |     |   |
|---|-----------------------------------------------------------------------------------------|-----|---|
|   | 🛃 Telnet 192.168.1.59                                                                   | - 5 | × |
|   | * OK pdssut.mail IMAP4rev1 MDaemon 9.5.6 readv                                          |     |   |
| 1 | A001 login tatareva admin                                                               |     | _ |
| 1 | A001 OK LOGIN completed                                                                 |     |   |
| ł | A002 select inbox                                                                       |     |   |
|   | * FLAGS (\Seen \Answered \Flagged \Deleted \Draft \Recent)                              |     |   |
|   | * 4 FXISTS                                                                              |     |   |
|   | * O RECENT                                                                              |     |   |
|   | * OK [UNSEEN 1] first unseen                                                            |     |   |
|   | * OK [UIDUALIDITY 1180530392] UIDs valid                                                |     |   |
|   | * OK [UIDNEXT 5] Predicted next UID                                                     |     |   |
|   | * OK [PERMANENTFLAGS (\Seen \Answered \Flagged \Deleted \Draft)] .                      |     |   |
|   | A002 OK [READ-WRITE] SELECT completed                                                   |     |   |
|   | A003 fetch 3                                                                            |     |   |
|   | A003 BAD FETCH parse error                                                              |     |   |
|   | A003 fetch 3 full                                                                       |     |   |
|   | ★ 3 FETCH 〈FLAGS 〈〉 INTERNALDATE "30-May-2007 16:09:03 +0400" RFC822.SIZE 52            | 1 E | 1 |
|   | UELOPE (NIL NIL NIL NIL NIL NIL NIL NIL NIL) BODY ("TEXT" "PLAIN" NIL NI                | LN  | 1 |
|   | L "7BIT" 0 0>>                                                                          |     |   |
|   | A003 OK FETCH completed                                                                 |     |   |
|   | A004 fetch 4 full                                                                       |     |   |
|   | × 4 FETCH <flags <=""> INTERNALDATE "30-May-2007 16:23:01 +0400" RFC822.SIZE 61</flags> | 7 E | N |
|   | UELOPE <nil nil=""> BODY &lt;"TEXT" "PLAIN" NIL NI</nil>                                | LN  | 1 |
|   | L "7BIT" 0 0>>                                                                          |     |   |
|   | A004 OK FETCH completed                                                                 |     |   |
|   | A005 logout_                                                                            |     |   |
|   |                                                                                         |     |   |

Рис. 5

На рис. 6 показана реакция сервера на ІМАР-команды со стороны клиента.

| 🔶 IMAP сессия с Tatyana Tatareva (сессия 848:1                                                                                           | 2)                                                                                                    |                        |
|----------------------------------------------------------------------------------------------------|----------------------------------------------------------------------------------------------------|------------------------|
| Журнал сессии                                                                                                    |                                                                                                    |                        |
| Wed 2007-05-30 17:26:20:> * OK pdssut.mail IMAP4rev1 M           Wed 2007-05-30 17:26:34: < A001 login tatareva ******                   | Daemon 9.5.6 ready<br>inbox<br>agged \Deleted \Draft \Reco<br>2] UIDs valid<br>xt UID<br>n \Answered \Flagged \Del<br>EAD-WRITE] SELECT comp<br>ed) | ent)<br>eted \Draft)]. |
| wed 2007-05-30 17:28:27:> A004 OK FETCH completed                                                                                        | 1                                                                                                    |                        |
| Сообщение от/кому<br>tatareva@pdssut.mail (Tatyana Tatareva)<br>tatareva@pdssut.mail (Tatyana Tatareva)<br>Статистика передачи сообщения | <ul> <li>Удаленный хост/IP</li> <li>tatareva@pdssut.n</li> <li>192.168.1.59</li> <li>Inactivity Timeout</li> <li>27 Mar. EE</li> </ul>              | nail (Tatyana          |
| 948, 0.00 KB/s                                                                                                    | 27 Мин 55                                                                                                    | Разорвать соединение   |

Рис. 6

IMAP-сессия была записана сервером в лог-файл, содержимое лог-файла приведено ни-

же.

- Wed 2007-05-30 17:25:31: -----
- Wed 2007-05-30 17:32:12: Session 12; child 1; thread 1824
- Wed 2007-05-30 17:26:20: Прием IMAP соединения от [192.168.1.59:1712]
- Wed 2007-05-30 17:26:20: --> \* OK pdssut.mail IMAP4rev1 MDaemon 9.5.6 ready
- Wed 2007-05-30 17:26:34: <-- A001 login tatareva \*\*\*\*\*\*
- Wed 2007-05-30 17:26:34: --> A001 OK LOGIN completed
- Wed 2007-05-30 17:27:17: <-- A002 select inbox
- Wed 2007-05-30 17:27:17: --> \* FLAGS (\Seen \Answered \Flagged \Deleted \Draft \Recent)
- Wed 2007-05-30 17:27:17: --> \* 4 EXISTS
- Wed 2007-05-30 17:27:17: --> \* 0 RECENT

Wed 2007-05-30 17:27:17: --> \* OK [UNSEEN 1] first unseen

- Wed 2007-05-30 17:27:17: --> \* OK [UIDVALIDITY 1180530392] UIDs valid
- Wed 2007-05-30 17:27:17: --> \* OK [UIDNEXT 5] Predicted next UID

Wed 2007-05-30 17:27:17: --> \* OK [PERMANENTFLAGS (\Seen \Answered \Flagged \Deleted \Draft)].

Wed 2007-05-30 17:27:17: --> A002 OK [READ-WRITE] SELECT completed

- Wed 2007-05-30 17:28:01: <-- A003 fetch 3
- Wed 2007-05-30 17:28:01: --> A003 BAD FETCH parse error
- Wed 2007-05-30 17:28:14: <-- A003 fetch 3 full
- Wed 2007-05-30 17:28:14: Sending FETCH response (not logged)...

Wed 2007-05-30 17:28:14: --> A003 OK FETCH completed

Wed 2007-05-30 17:28:27: <-- A004 fetch 4 full

Wed 2007-05-30 17:28:27: Sending FETCH response (not logged)...

Wed 2007-05-30 17:28:27: --> A004 OK FETCH completed

Wed 2007-05-30 17:32:12: <-- A005 logout

Wed 2007-05-30 17:32:12: --> \* BYE IMAP engine signing off (no errors)

Wed 2007-05-30 17:32:12: --> A005 OK LOGOUT completed

Wed 2007-05-30 17:32:12: IMAP session complete, (1031 bytes)

Wed 2007-05-30 17:32:13: -----